# 安達產物旅行保險網路投保

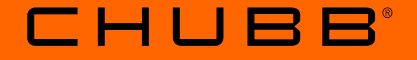

## 新會員註冊與會員登入流程說明

個人旅遊保險部 製 2022/10/19

| 2 | 日邨 |
|---|----|

- <u>新會員註冊流程......P06</u>
- 既有會員第一次登入流程 (需更新密碼)......P20
- <u>既有會員</u>登入流程(已更新密碼)...... P28

\*既有會員是指在111/08/25前已註冊過之會員。

#### 投保流程 3

步驟一:

### Chubb官網→ 投保專區 → 旅行保險網路投保首頁

https://www.chubbtravelinsurance.com.tw/cti/tw-zh/home.html

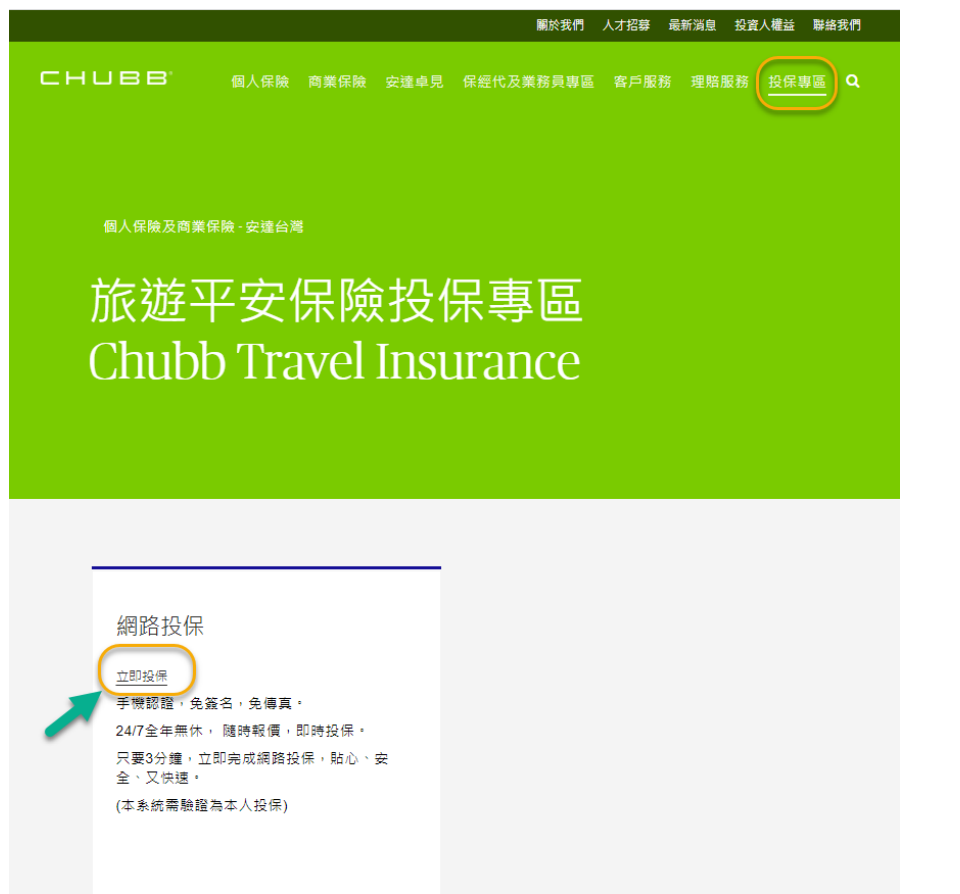

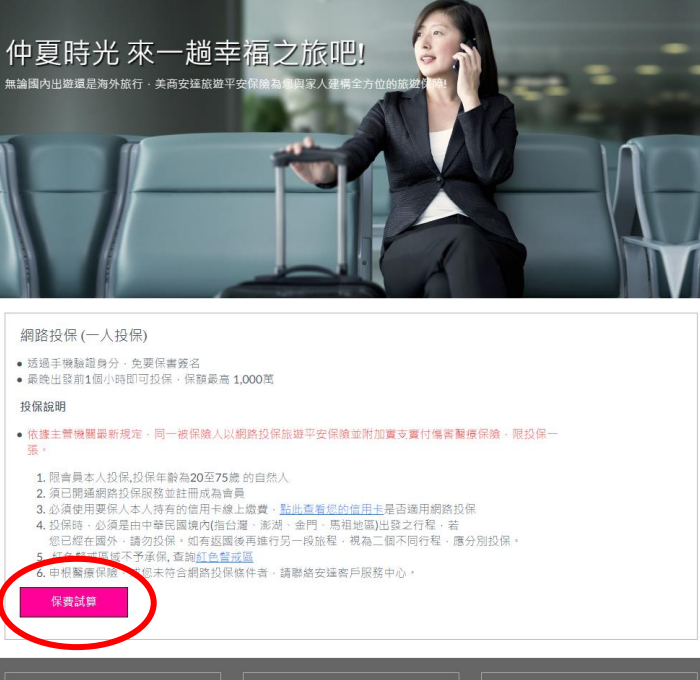

保障內容 理賠服務 常見問題 保單查詢 💶 台灣 🗸 Q

| 聯繫安達                                                                                                    | 悤                                | 旅遊保險服務專線電話                                                                                                    | 6                 | 安逵保險全球聯絡資訊                    | Ŷ |
|----------------------------------------------------------------------------------------------------|----------------------------------|----------------------------------------------------------------------------------------------------|-------------------|-------------------------------|---|
| 美商安達產物保險股份有限<br>分公司                                                                                                    | 國公司台灣                            | 旅遊保險服務專線電話: 080<br>899                                                                                                    | 00-339-           | 提供安達保險全球辦公室地址<br>郵件地址和電話號碼如下• |   |
| 地址:<br>110合北市信義區信義第五<br>權<br>服務時間: 週一一週五 50-90<br>電話: (0218758-1800<br>傅真: 0800-888-011 或 +8<br>2355 1910<br>(0800-888-011員有自動回<br>忘』功能,<br>傅真後敬請留意) | 段8號10<br>)⊷17:30<br>86 2<br> 覆『收 | 展務時間 連一至 <u></u> 遭五十年9:<br>午5:30<br>(非上時間間留當或電響至<br>充<br>素限人員將於上町日儘速回<br>表展信着<br>travel.tw@chubb.com<br>24小時海外急種援助展数專<br>+886 2 23266758 | 00至下<br>客服信<br>蠹) |                               |   |
|                                                                                                    |                                  |                                                                                                    |                   | 全球辦公室位址                       |   |

#### Chubb. Insured.™

CHUBB

電子高務相關法規 | 金融監督管理委員會 | 隱私權保護營明 | 網路服務契約暨使用條數 | 網站地圖 | 關於安達 | 高業夥伴

須使用要保人本人持有的信用卡線上繳費·點此查<u>看您的信用卡</u>是否透用網路投保。

美高安靖產物保險股份有限公司台灣分公司 地址:110台北市信義區信義路五段8號10樓

瀏覽器設定建議:敬請使用Google Chrome, Safari之瀏覽器尤佳 本分公司已通過ISO27001宣訊安全管理系統認證(SGS證書編號:TW17/00453、TW17/00454)

© 2022 安達. 本保險由美商安達產物保險股份有限公司台灣分公司承保 · 本保險已提供有關<u>保險文件 · 條款及不保事項之完整內容</u>。 詳閱投任須知

### 4 投保流程

CHUBB

## 步驟二:輸入身分證字號/出生日期/旅遊相關資訊後,按下【保費試算】

### 步驟三:選擇計畫別,按下【立即購買】。

4

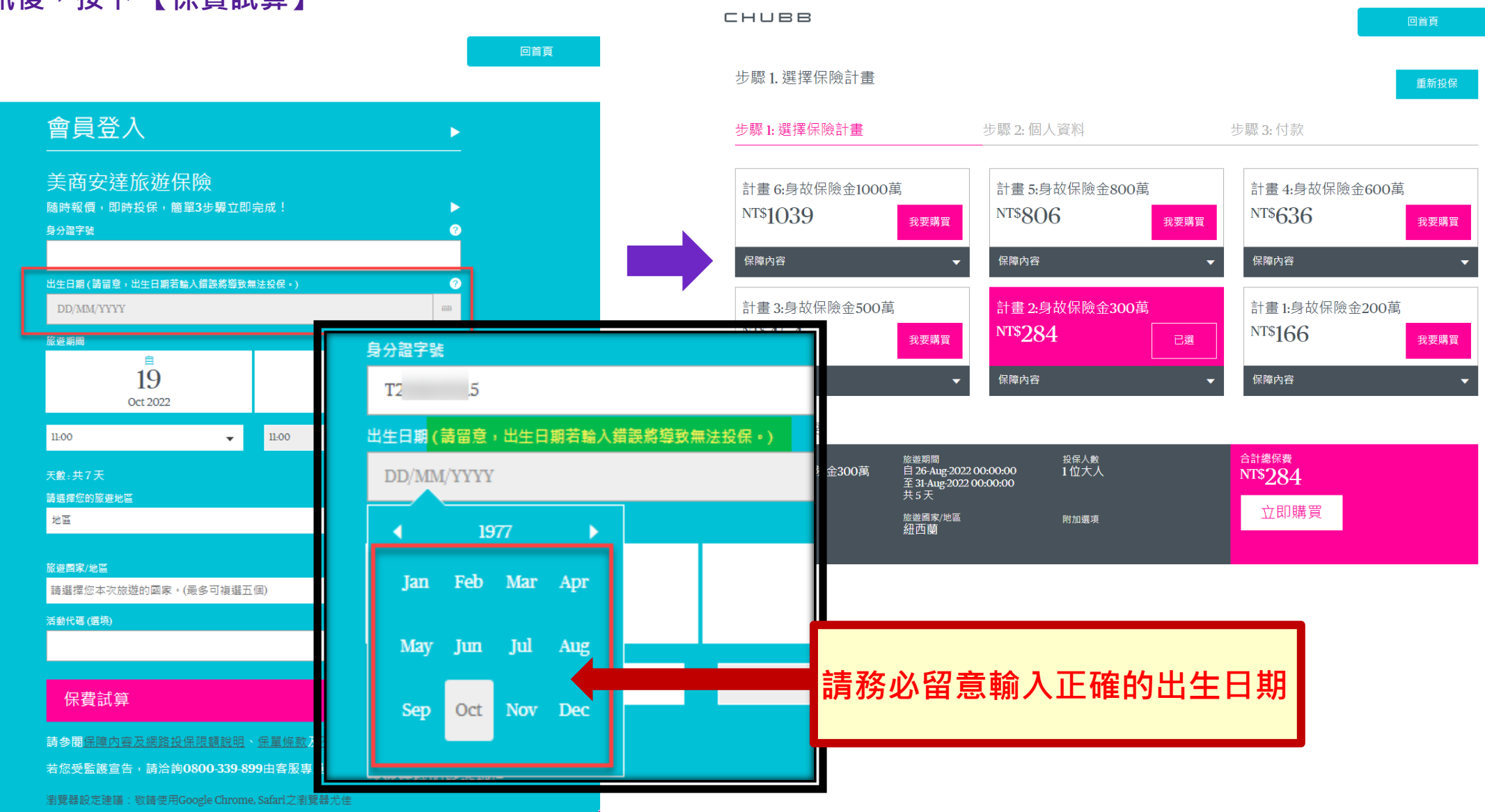

### 5 投保流程

步驟四:會員登入或新會員註冊

- <u>新會員</u>註冊流程: 請參考<mark>P.05</mark>
- <u>既有會員\*</u>第一次登入流程 (需更新密碼): 請參考P.19
- <u>既有會員\*</u>登入流程(已更新密碼): 請參考P.27

\*既有會員是指在111/08/25前已註冊過之會員。

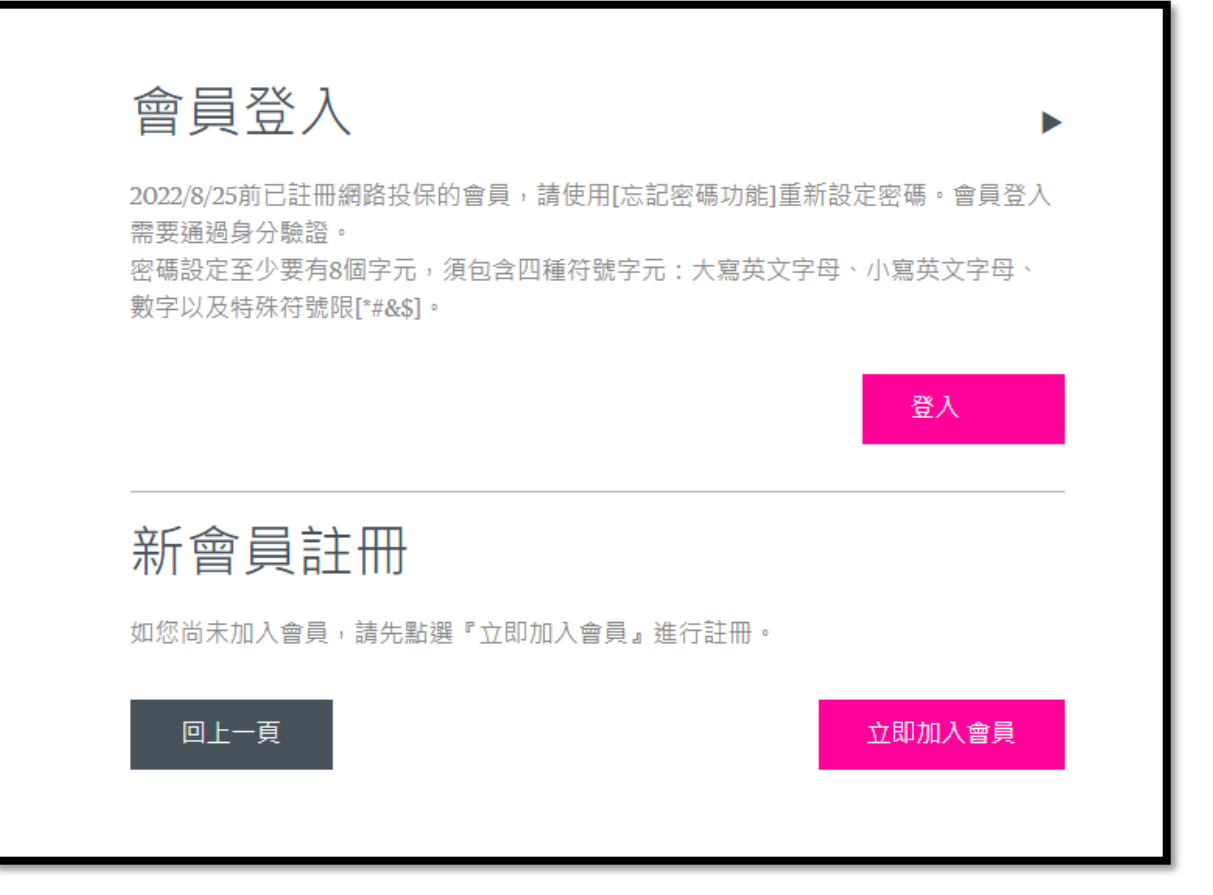

資訊處理中

# 新會員註冊與密碼設定

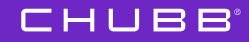

新會員註冊

在【保費試算 → 選擇計畫別】 後,按下【立即加入會員】進 行新會員註冊。

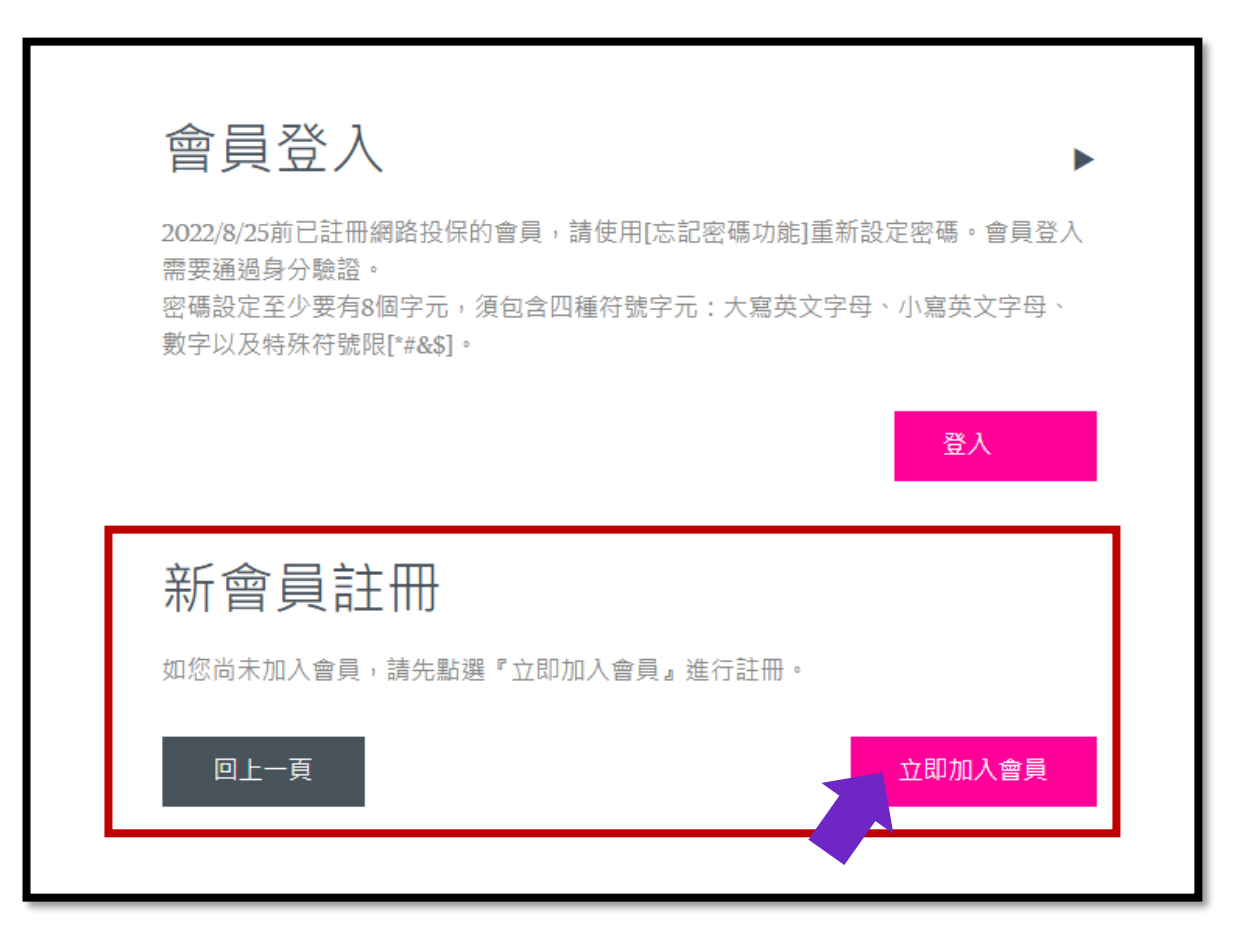

#### 新會員註冊 8

### 請填寫新會員資訊。

#### \*\*請留意\*\*

聯絡電話的格式務必正確!不可刪除國碼886。

【國碼+區域碼+電話號碼】,請於886後輸入區域號碼 及電話號碼。

例如: 市話 02-87581800, 請輸入 886287581800 手機 0910235678, 請輸入886910235678

|                                                                          |                                   | IUBB                   |          |                                                                         |                                                                    | 回首頁 |
|--------------------------------------------------------------------------|-----------------------------------|------------------------|----------|-------------------------------------------------------------------------|--------------------------------------------------------------------|-----|
|                                                                          | 1<br>1<br>1                       | 步驟2:個人資料<br>步驟1:選擇保險計畫 | 步驟 2: 個  | ]人資料                                                                    | 步驟 3: 付款                                                           |     |
| 如了可则哈回渡。。                                                                |                                   |                        | 新會員註冊    |                                                                         |                                                                    |     |
| 售! 个 可 删 际 図 堝 886。                                                      |                                   |                        | 身分證號碼 🕜  | A 55                                                                    |                                                                    |     |
| 馮】,請於886後輸入]                                                             | 畐域號碼                              |                        | 電子郵件信箱 ? | 電子郵件信箱                                                                  |                                                                    |     |
|                                                                          |                                   |                        | 稱詞       | 請選擇                                                                     | •                                                                  |     |
|                                                                          |                                   |                        | 中文姓名     | 中文姓氏                                                                    | 中文名字                                                               |     |
| 論 入 886287581800                                                         |                                   |                        | 英文名字 🕜   | 英文姓氏                                                                    | 英文名字                                                               |     |
| 俞入886910235678                                                           |                                   |                        | 出生日期 ?   | 31 0                                                                    | 1225                                                               |     |
|                                                                          |                                   |                        | 護照號碼 ?   | 護照號碼                                                                    |                                                                    |     |
|                                                                          |                                   |                        | 地址       | 如護照號碼有更換, 請聯絡美商委<br>請選擇城市                                               | 2達客服中心更新護照號碼                                                       |     |
| 住家電話                                                                     | 手機號碼                              |                        |          | 郵遞區號                                                                    | •                                                                  |     |
| 本公司將發送驗證碼至您的手機,                                                          | 」<br>以進行身分驗證,請:                   | 正確填                    |          | 地址                                                                      |                                                                    |     |
| 寫。                                                                       |                                   |                        | 國家/地區    | 臺灣                                                                      |                                                                    |     |
| 請輸入國碼+區域碼+電話號碼。請<br>碼。如:02-87581800,請輸入886<br>0910235678,請輸入886910235678 | ☆886後輸人區域碼別<br>287581800;手機<br>₃。 | 文電話號                   | 聯絡電話 ❷   | 住家電話<br>本公司將發送驗證碼至您的手機<br>寫。<br>請輸入國碼+區城碼+電話號碼。<br>碼。如:02-87581800,請輸入8 | 手機號碼<br>手機號碼<br>,以進行身分驗證,請正確填<br>請於886後輸入區域碼及電話號<br>86287581800;手機 |     |
|                                                                          |                                   |                        |          | 0910235678,請輸入886910235                                                 | 678 °                                                              | )   |

聯絡電話?

8

### 9 新會員註冊

| 勾選以審閱並同意聲明事<br>項之後,請務必檢視上述<br>資料是否輸λ正確。 | 網路保險服務契約暨使用條款 網路投保聲明事項及個資告知事項                                                      |
|-----------------------------------------|------------------------------------------------------------------------------------|
| 更作足口捆八工唯                                | 1. 向本公司查詢、請求閱覽或請求製給複製本。                                                            |
|                                         | 2. 向本公司請求補充或更正。                                                                    |
|                                         | 3. 向本公司請求停止蒐集、處理或利用及請求刪除。                                                          |
|                                         | (二)行使權利之方式:以書面或客服專線(0800-339-899)通知本公司。                                            |
|                                         | 六、台端不提供個人資料所致權益之影響(個人資料由當事人直接蒐集之情<br>形適用):                                         |
|                                         | 台端若未能提供相關個人資料時,本公司將可能延後或無法進行必要之審核<br>及處理作業,因此可能婉謝承保、遲延或無法提供台端相關服務或給付。              |
|                                         |                                                                                    |
|                                         | <ul><li>     我已審閱並同意上述網路保險服務契約暨使用條款、網路投保聲明事項及     履行個資保護法告知義務內容等相關事項。   </li></ul> |
|                                         | 請確認上述資料均輸入正確後,再前往下一步進行OTP身份驗證。                                                     |
|                                         | 取消註冊                                                                               |
|                                         |                                                                                    |
|                                         |                                                                                    |

### 10 新會員密碼設定

會員申請已完成,請由【會員登入】進行OTP驗證與密碼設定。

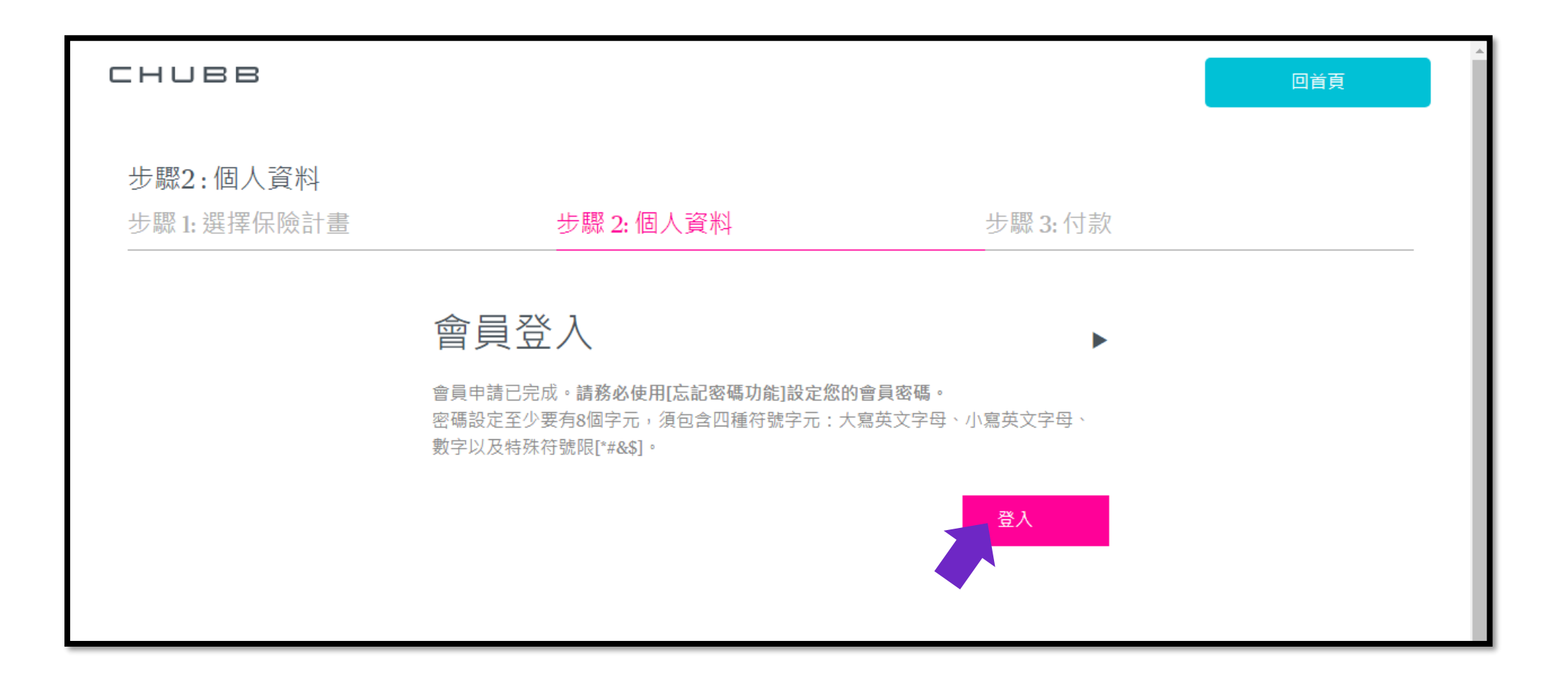

### 11 新會員註冊 - 設定密碼

### 進入會員登入頁面

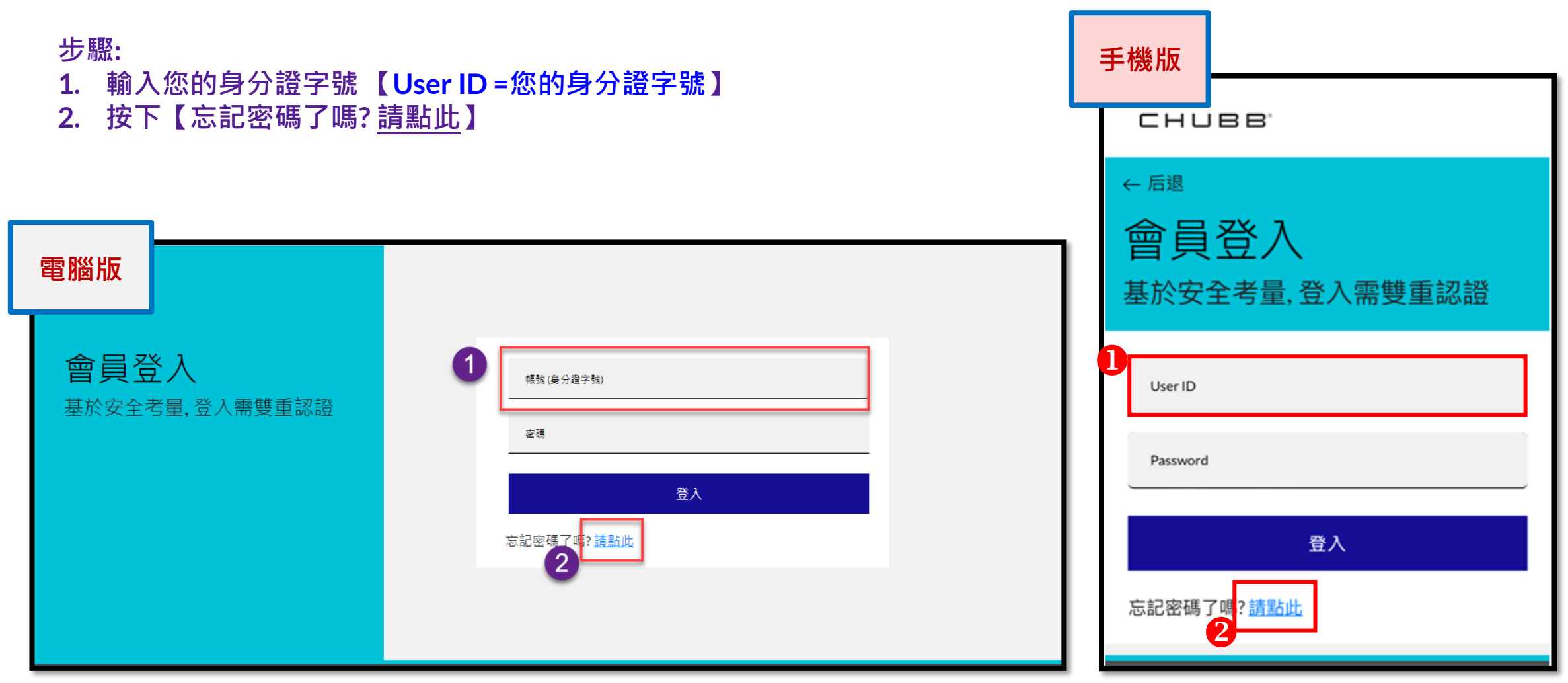

### 12 新會員註冊 - 設定密碼

### 重設密碼:

### 請輸入: 1. 帳號(身份證字號)【User ID =您的身分證字號】 2. 出生年月日 "YYYY-MM-DD" 包含分隔線"<mark>-</mark>" 例如: 1977-02-20

| 3. 按【下一步】 |                                                                                                    | СНИВВ                                                                                    |
|-----------|----------------------------------------------------------------------------------------------------|------------------------------------------------------------------------------------------|
| 電腦版       |                                                                                                    | ← 取消<br><b>→ C _ → 7 - 7</b>                                                             |
| ← 取消      |                                                                                                    | 史新密码                                                                                     |
| 更新密码      | 重設你的密碼<br><sup>(株株(身分證字號)</sup><br>出生年月日 <sup>-</sup> YYYY-MM-DD <sup>*</sup> 包含分隔線**<br><b>下一步</b><br>2 | 1<br>し<br>Ser ID<br>Please enter the correct date of birth in the format "YYYY-M<br>Next |

手機版

13 新會員註冊 – 設定密碼

選擇接收OTP的方式:

### 電子郵件信箱與手機號碼系統<u>自動</u>帶出 (\*請留意,若您的手機號碼欄為空白,表示填寫會員資料時手機號碼輸入有誤,將 無法進行身分驗證。若發生此狀況,請聯繫安達客服協助 0800-656-068)

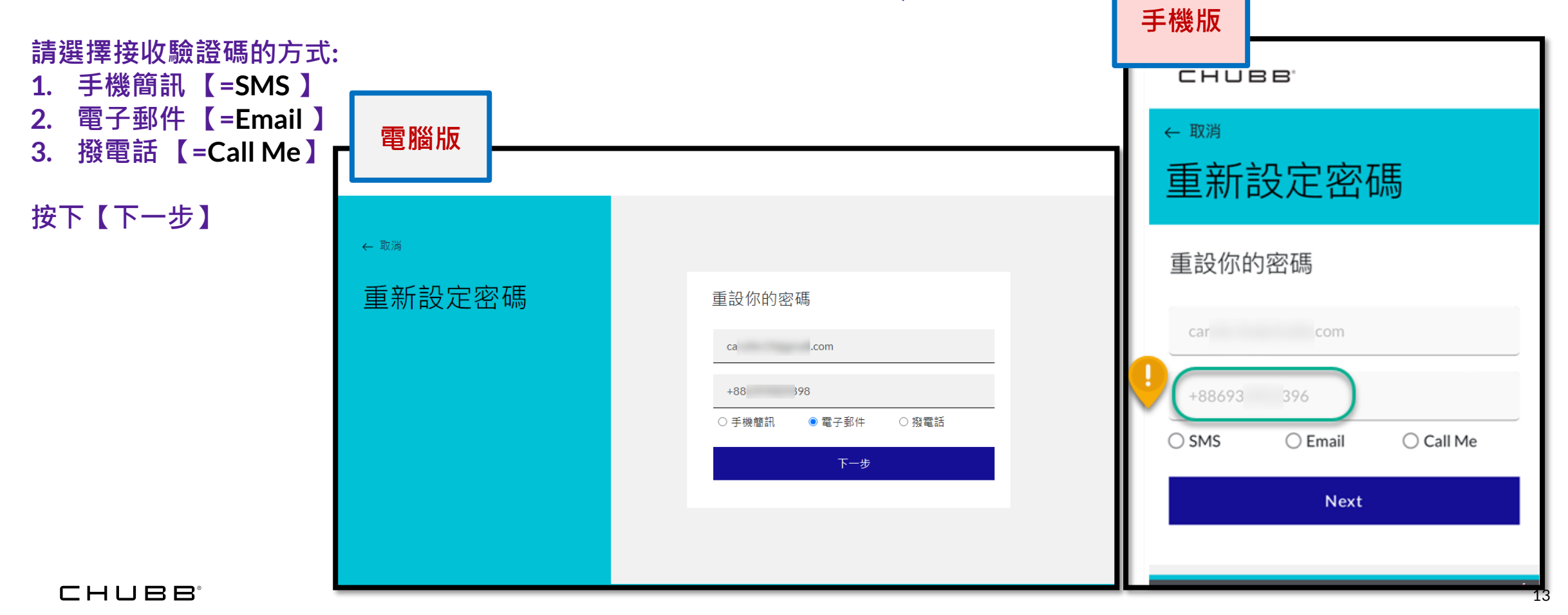

### 14 新會員註冊 - 設定密碼

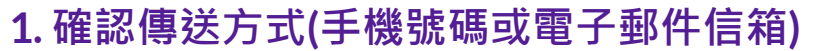

2. 按下【傳送驗證碼】or【Send verification code】進行下一步

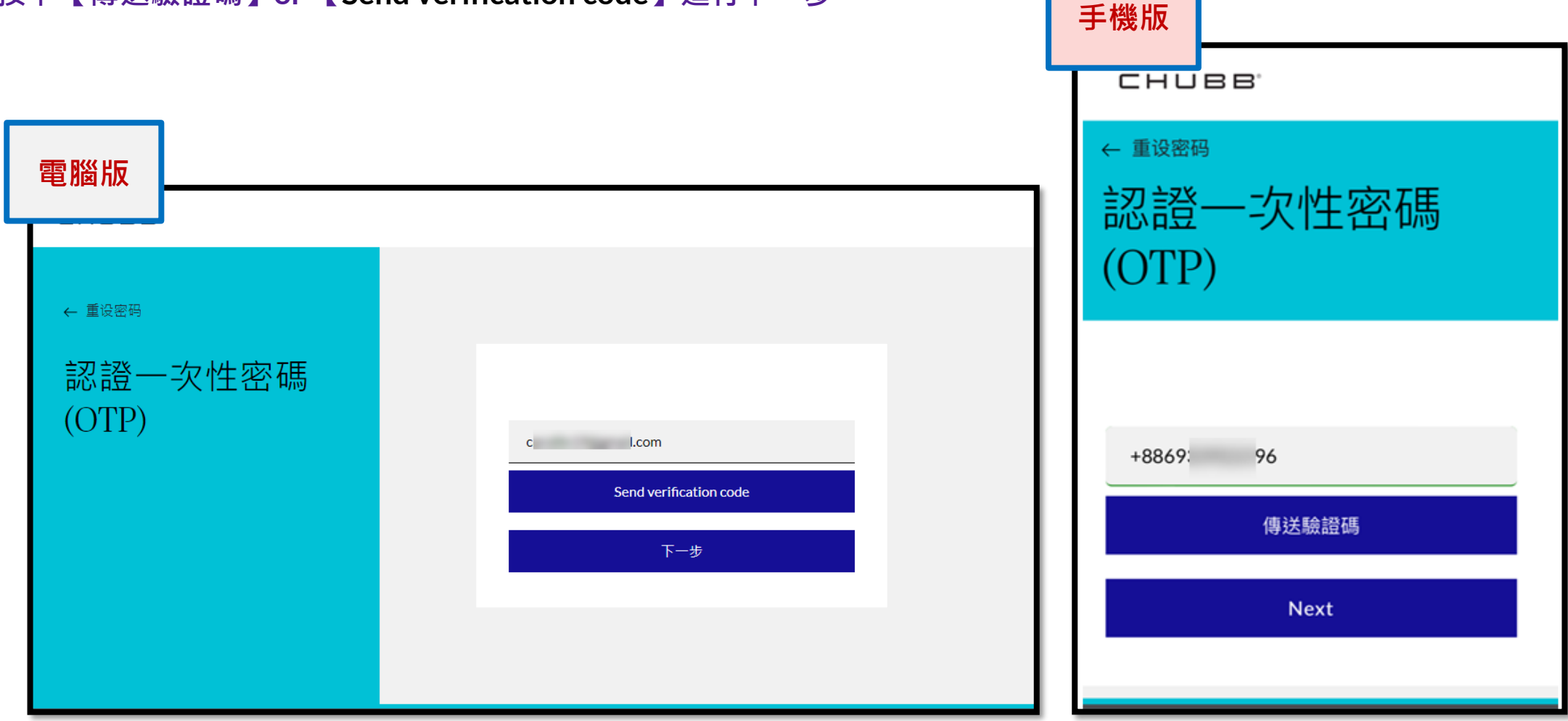

### 15 新會員註冊 - 設定密碼

### 按下【下一步】或【Next】

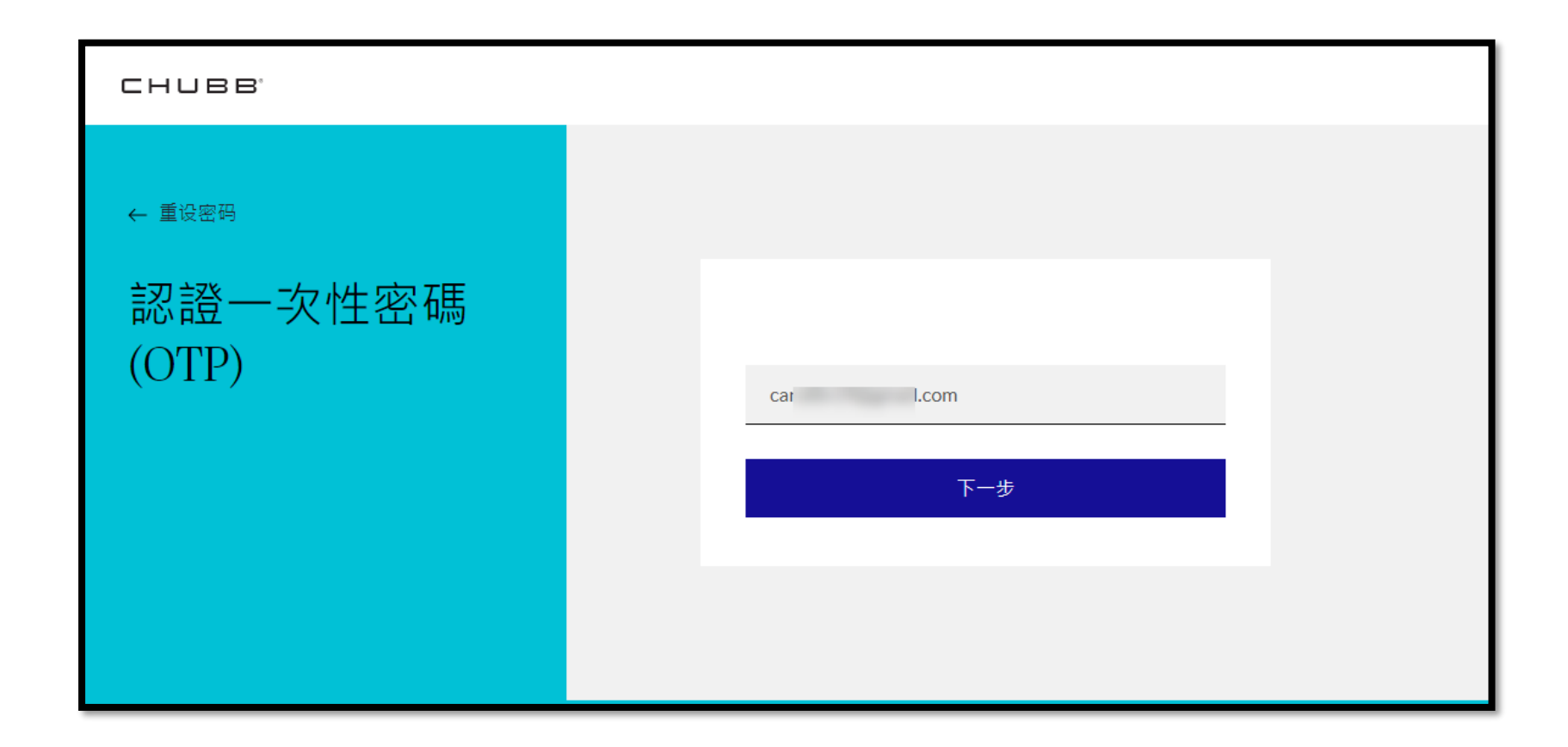

【Verification code has been sent. Please copy it to the input box below.】 →驗證碼已寄送。請輸入驗證碼。

```
請輸入驗證碼,按下【驗證此號碼】or【Verify code】。
```

**艾驗經確過期,按下【**字發新驗證確】 or 【Send new code】

| 電腦版     |                                                                         |
|---------|-------------------------------------------------------------------------|
|         |                                                                         |
| ← 重设密码  |                                                                         |
| 認證一次性密碼 |                                                                         |
| (OTP)   | Verification code has been sent. Please copy it to the input box below. |
|         | car .com                                                                |
|         | 驗證碼<br>                                                                 |
|         | Verify code                                                             |
|         | Send new code                                                           |
|         | 下一步                                                                     |
|         |                                                                         |
|         |                                                                         |
|         |                                                                         |

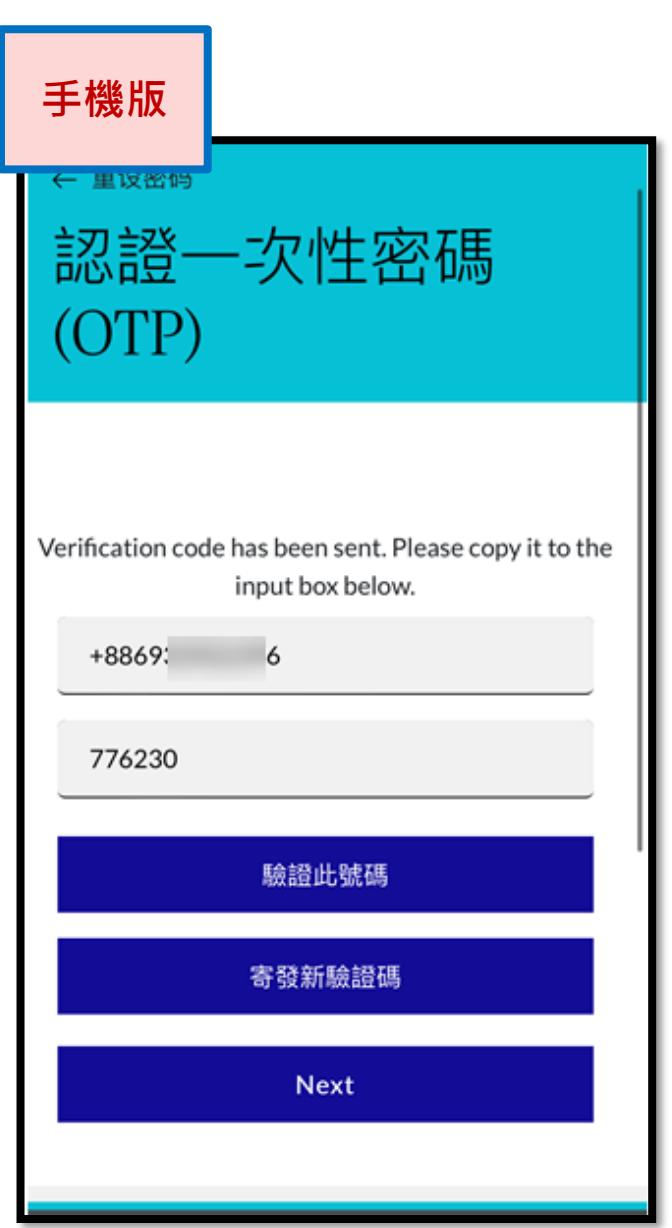

### 驗證完成,按下【下一步】或【Next】。

【The code has been verified. You can now continue.】 →驗證完成,請繼續作業。

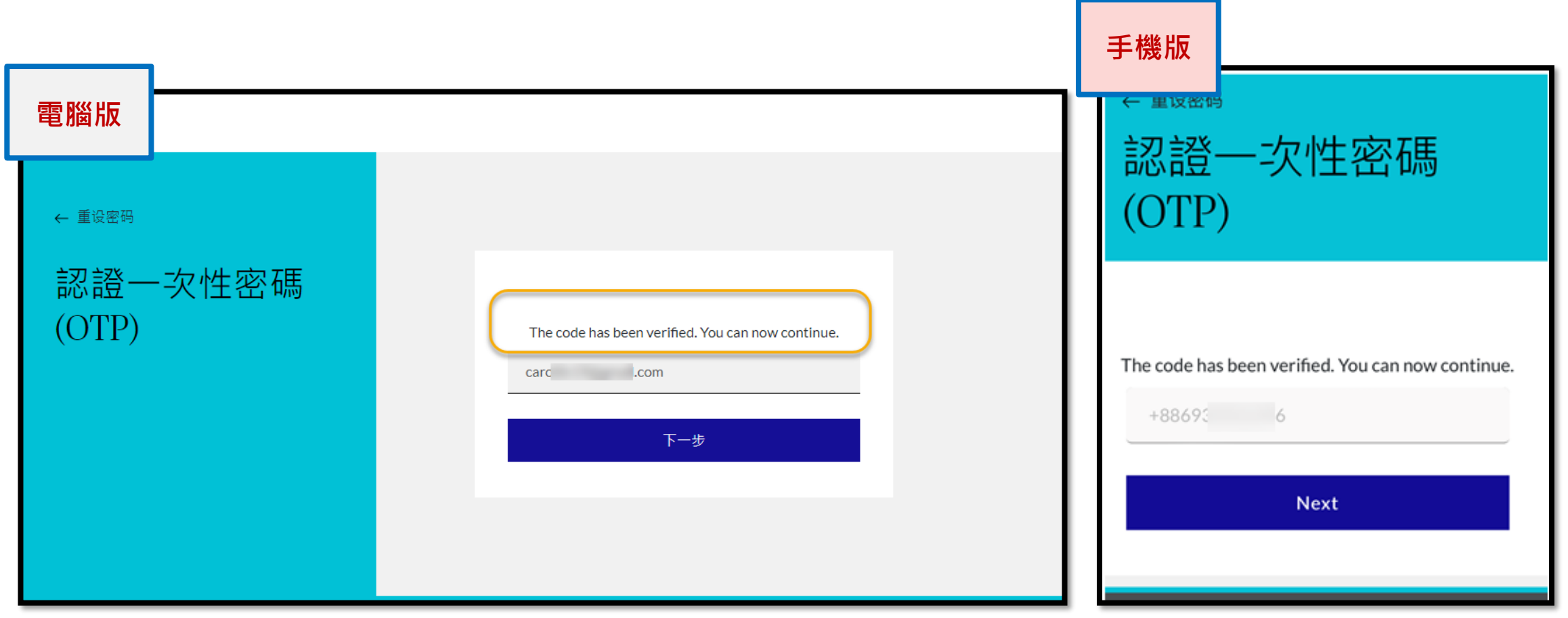

| 8 新會員註冊 - 設                  | 定密碼                                   | 重設你的密碼                                                                                                    |                              |
|------------------------------|---------------------------------------|----------------------------------------------------------------------------------------------------|------------------------------|
|                              | 碼後,按下【下一步】或【Next】。                    | 8-16 characters, containing 3 out of 4 of the following: Low<br>characters, uppercase characters, digits (0-9), and one or r<br>the following symbols: @ # \$ % ^ & * + = []{} \:',?/`, | wercase<br>more of<br>~"();. |
| 密碼設定至少要有8個字元<br>字母、小寫英文字母、數字 | · 須包含四種符號字元:大寫英文<br>以及特殊符號限[*#&\$]。   | 確認新密碼                                                                                                    |                              |
| 電腦版                          |                                       | 手機版                                                                                                    |                              |
| ← 取消                         |                                       | ∉  戦消  更新密码                                                                                                    |                              |
| 更新密码                         | 重設你的密碼                                | 重設你的密碼<br>New Password                                                                                                    |                              |
|                              | 確認新密碼                                 | New Password                                                                                                    |                              |
|                              | · · · · · · · · · · · · · · · · · · · | Confirm new password                                                                                                    |                              |
|                              |                                       | Next                                                                                                    |                              |
|                              |                                       |                                                                                                    |                              |

■新會員註冊 – 設定密碼 19

[Please wait while we process your information.] →資訊處理中,請稍後

| 重設你的密碼                                         |
|------------------------------------------------|
| 新密碼                                            |
| ••••••                                         |
| 確認新密碼                                          |
| •••••                                          |
| 下一步                                            |
| Please wait while we process your information. |

|                       | CHUBB                        |                                                                                             | 會員登出 日前頁 |
|-----------------------|------------------------------|---------------------------------------------------------------------------------------------|----------|
|                       | 步驟2:個人資料<br>步驟1:選擇保險計畫       | 步驟 2: 極人資料                                                                                  | 步驟 3: 付款 |
|                       | 要保人管团纷纷保持人,只在海滨              | 记录。                                                                                         |          |
|                       | 申請與文投保證明 😧                   |                                                                                             |          |
|                       | 要任人                          |                                                                                             | 1        |
|                       | 66.20T                       | 0.48                                                                                        | 1        |
|                       | 中文雅名                         | ÷                                                                                           |          |
| <b>密碼申新後, 百面將跳轉到</b>  | 出生日期 😏                       | 2 00 =                                                                                      |          |
|                       | 身分謳號碼 😜                      | A2 96                                                                                       |          |
| 投保自面フ【個人資訊】。          | <b>道</b> 拥號碼 😜               | 3                                                                                           |          |
|                       | 15 M                         | 欠無用批研有更換規即任具件安備者至中心更於無用批明<br>台灣                                                             |          |
|                       | 属住地址                         | 台北市                                                                                         |          |
|                       |                              | 供着区                                                                                         |          |
| <b>新曾貝貧科匕帶人所屬儞伍。</b>  |                              | 110                                                                                         |          |
| 注,方,一,肉,一,肉,一,合,子,九,口 |                              | 信義第五6 - 個                                                                                   |          |
| <b>调俱上</b> 個人貫訊L元成投际  | 国家/地區                        | 台灣                                                                                          |          |
| 流程。                   | 聯合電話                         | 住家電話<br>陳約86日並給人型的市内電話接導,后:02-6758800,時紀人86028788900-平<br>公司名英述動画電工程由中平者,二述作7079年3時間-       |          |
|                       | 電子影件值報 😏                     | carcom                                                                                      |          |
|                       | 旅激目的                         | Ež ·                                                                                        |          |
|                       | 旅遊方式                         | <b>光镜</b>                                                                                   |          |
|                       | 年收入                          |                                                                                             |          |
|                       | 16篇 🕤                        |                                                                                             |          |
|                       | 建交常缺磷的蛋金来源                   | I#WA -                                                                                      |          |
|                       | 投信約三個月內是否有碰理貸款<br>或信除單借款?    | O #O #                                                                                      |          |
|                       | 建去一年內要督人是否居住於台<br>階環外超過半年以上? | ○ ± ⊗ ≡                                                                                     |          |
|                       | 是否為現任(或責任)國內外政府<br>開發人士?     | ○ 是 ④ 盃                                                                                     |          |
|                       | 保華寄送方式 🕥                     | 11.01X                                                                                      |          |
|                       | 保單寄送地址                       |                                                                                             |          |
|                       | 同要保入居住地址                     |                                                                                             |          |
|                       |                              | 台北市 •                                                                                       |          |
|                       |                              | · (19)                                                                                      |          |
|                       |                              | 信用站石匠 權                                                                                     |          |
|                       | 被保险人等同要保险人                   |                                                                                             |          |
|                       | 私調                           | o短<br>・                                                                                     | 1        |
|                       | 中文姓名                         | <u>ę</u>                                                                                    |          |
|                       | 出生日期                         | 2 10 =                                                                                      |          |
|                       | 每分證號碼                        | A. 16                                                                                       |          |
|                       | 2월 519 Hzt 416               | 3 6                                                                                         |          |
|                       | 投保其他實支實付<br>型問展釀度保險2 ❷       | ))进序 <b>*</b>                                                                               |          |
|                       | 身前交並人驚迷 2                    | 注定還承人 ・<br>証:週間保2番組得除金売量人、環境定置多血層(父母・子女・道父母、各子<br>マ)・記者様に本場合人・                              |          |
|                       | 身欲受益人                        | <b>姓氏</b> 名字                                                                                |          |
|                       | 身分篮號碼                        | 自分證號碼                                                                                       |          |
|                       | 制结電話                         | 市內電話該輸入區站碼+電話號碼该手機電話                                                                        |          |
|                       | 聯總地址                         | 聊過地址                                                                                        |          |
|                       | 四要你人居住地址                     |                                                                                             |          |
|                       | 台邊緊急與終人                      |                                                                                             |          |
|                       | 服造人姓名                        | 制造人姓名                                                                                       |          |
|                       | 制造電話                         | ①工業電話<br>等に加加機構入業が構成電影響用でお、20 4558800 - 課税入8852858800 ; デ<br>物0800056675 - 課税入88580055885 - |          |

国上一員

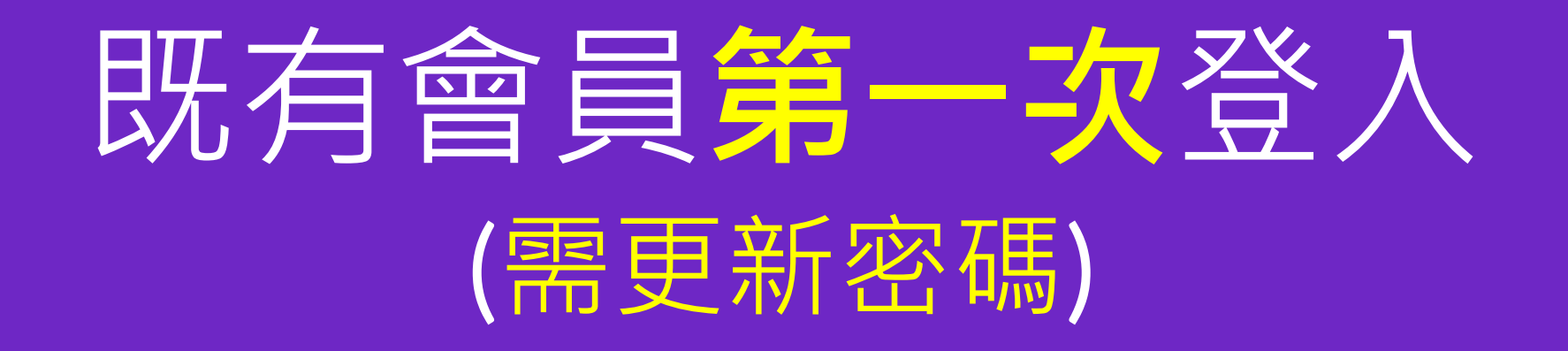

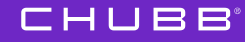

21

### ■既有會員**第一次**登入+OTP驗證

### 會員登入:可從保費試算頁面的上方【會員登入】

### 會員登入:可從【保費試算→選擇計畫別】之後登入

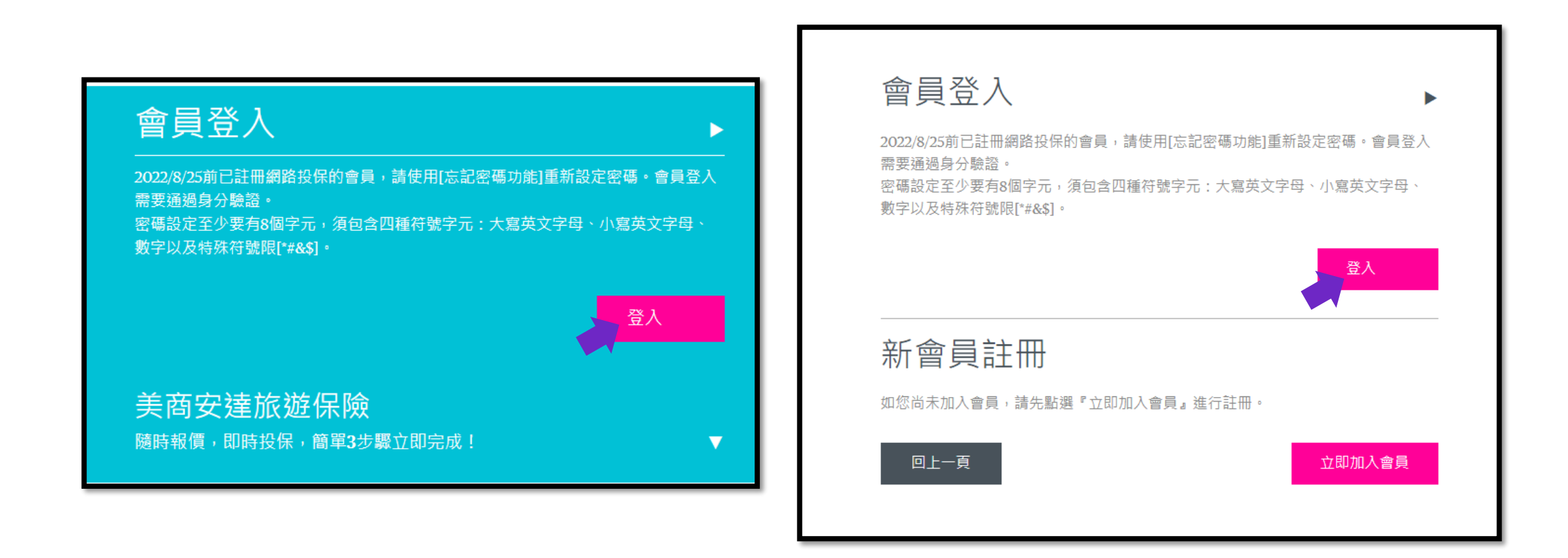

22 既有會員**第一次**登入+OTP驗證

進入會員登入頁面以忘記密碼的方式來重設密碼。

### 步驟:

- 1. 輸入您的身分證字號【User ID =您的身分證字號】
- 2. 按下【忘記密碼了嗎? 請點此】

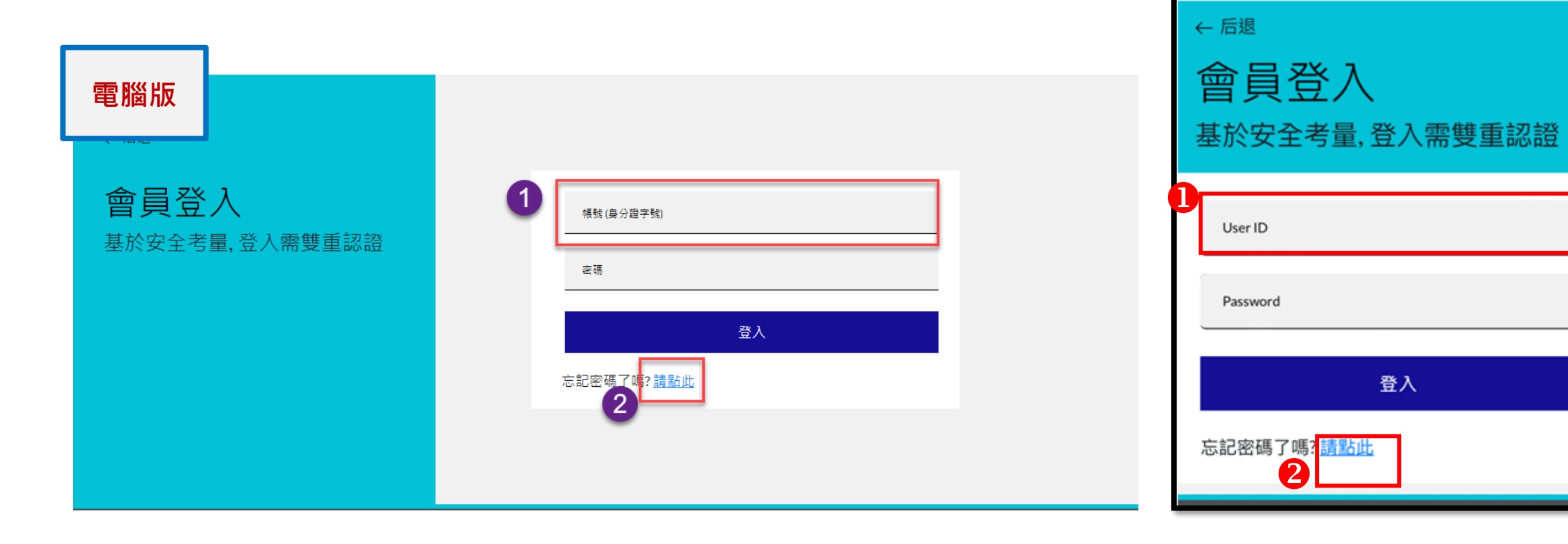

手機版

CHUBB.

#### 

■既有會員**第一次**登入+OTP驗證 23

### 重設密碼:進行OTP驗證

請輸入: 1.身份證字號 (=User ID) 2. 出生年月日 "YYYY-MM-DD" 包含分隔線"<mark>-</mark>" 例如: 1977-02-20

| 3. 按【下一步】   |                                                                                         |                                                                                           |
|-------------|-----------------------------------------------------------------------------------------|-------------------------------------------------------------------------------------------|
| 電腦版         |                                                                                         | ← ™消<br>更新密码                                                                              |
| ← ™<br>更新密码 | 重設你的密碼<br><sup>(株戦(協分證字執)</sup><br><sup>(土主年月目"YYYY-MM-DD" 包含分隔線"・<br/><b>下一步</b></sup> | 1<br>1<br>User ID<br>Please enter the correct date of birth in the format "YYYY-M<br>Next |

手機版

#### ■既有會員**第一次**登入+OTP驗證 24

選擇接收OTP的方式:

### 電子郵件信箱與手機號碼系統自動帶出

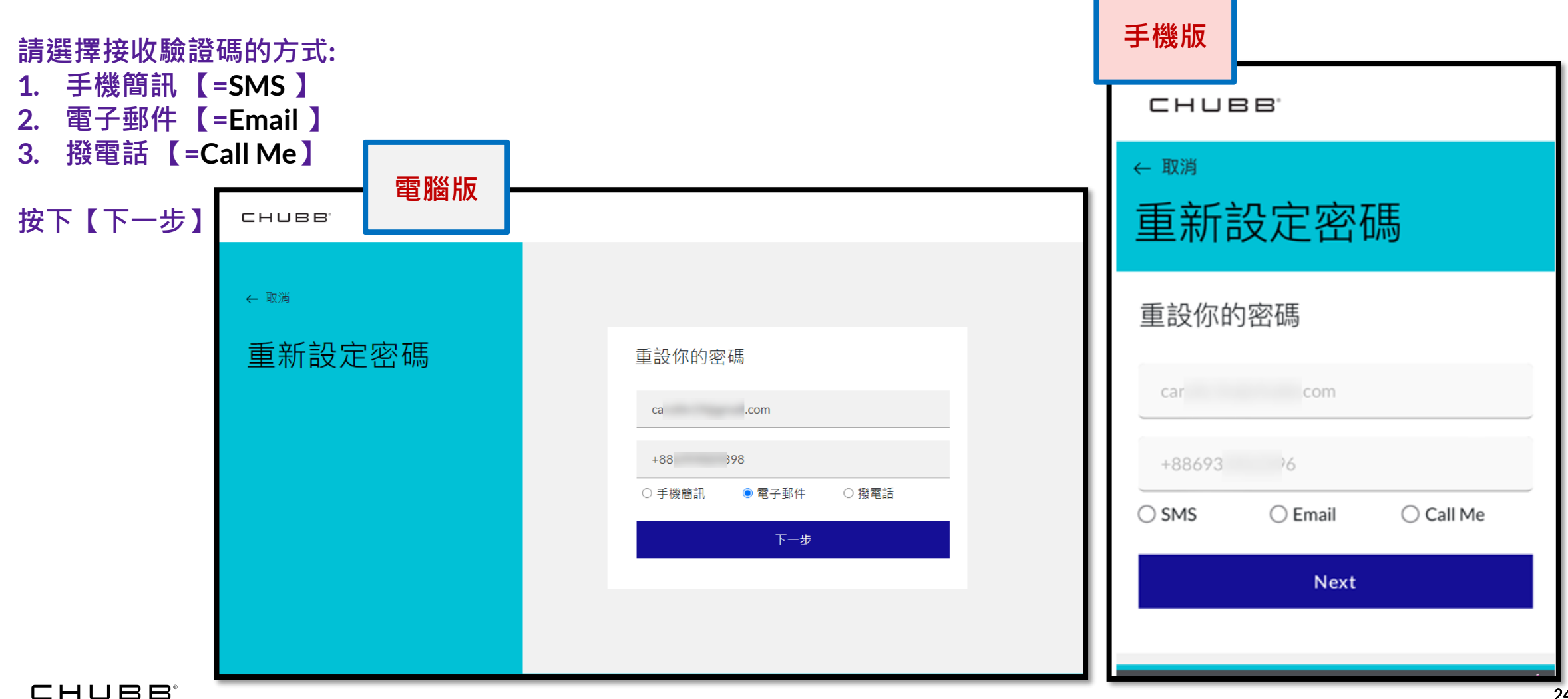

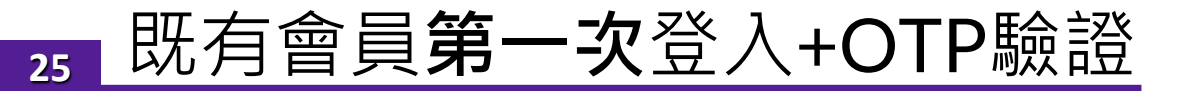

【Verification code has been sent. Please copy it to the input box below.】 →驗證碼已寄送。請輸入驗證碼。

```
請輸入驗證碼,按下【驗證此號碼】or 【Verify code】。
```

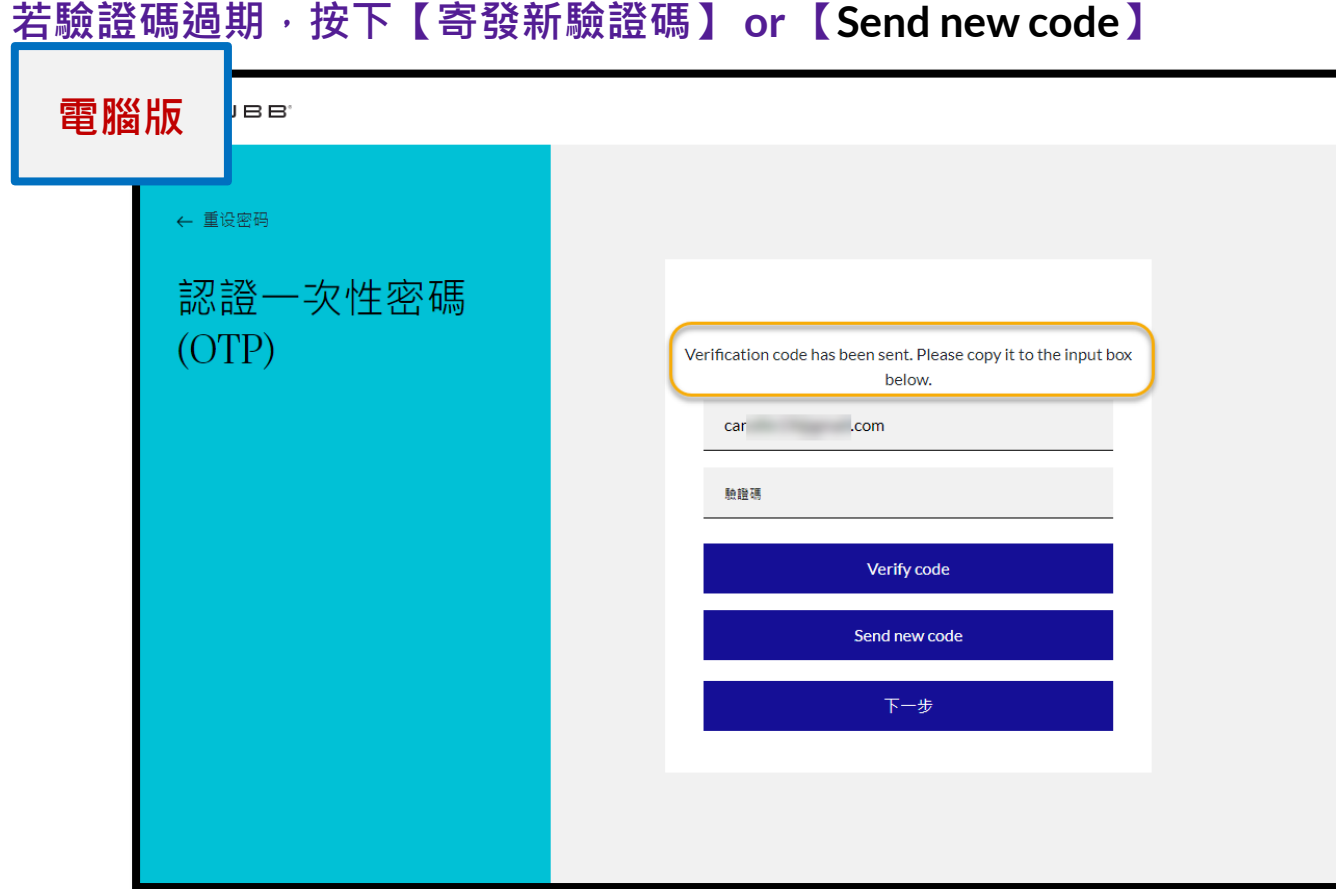

```
手機版
認證一次性密碼
 (OTP)
Verification code has been sent. Please copy it to the
           input box below.
             6
   +8869:
   776230
             驗證此號碼
            寄發新驗證碼
               Next
```

| ₅ 既有會員登入+C                     | TP驗證                                                | 重設你的密碼                                                                                                    |
|--------------------------------|-----------------------------------------------------|----------------------------------------------------------------------------------------------------|
| <br>重設新密碼:輸入兩次新密碼              | 後,按下【下一步】或【Next】。                                   | 8-16 characters, containing 3 out of 4 of the following: Lowercase characters, uppercase characters, digits (0-9), and one or more of the following symbols: @ # \$ % ^ & * + = []{} \:',?/`~ " ();. |
| 密碼設定至少要有8個字元,<br>字母、小寫英文字母、數字以 | 須包含四種符號字元:大寫英文 <mark>&lt;</mark><br>以及特殊符號限[*#&\$]。 | •••••<br>確認新密碼                                                                                                    |
| 電腦版                            |                                                     |                                                                                                    |
| ← 取消                           |                                                     | ← 取消<br>更新密码                                                                                                    |
| 更新密码                           | 重設你的密碼<br><sub>新密碼</sub>                            | 重設你的密碼<br>New Password                                                                                                    |
|                                | 確認新密碼                                               | New Password<br>Confirm new password                                                                                                    |
|                                |                                                     | Next                                                                                                    |
|                                |                                                     |                                                                                                    |

#### CHUBB

### 27 既有會員登入+OTP驗證

### 密碼更新成功後,導入<u>保費試算頁面 (左圖)</u>或 個人資訊頁面 (右圖) <u>\*\*系統間跳轉,會需要3~5秒的執行時間。</u>

| СНИВВ  |                                              |                 | 會員登出                | 回首頁 |
|--------|----------------------------------------------|-----------------|---------------------|-----|
|        | 會員登入<br>———————————————————————————————————— |                 | <b>V</b>            |     |
| 保費試算頁面 | 商安達旅遊保險<br><sup>時報價,即時投保,簡單3步驟立即</sup>       | 完成!             | •                   |     |
|        | 与为油子站<br>E20 254                             |                 |                     |     |
|        | 出生日期<br>19-7 91                              |                 | <b>?</b>            |     |
|        | 旅遊期間                                         |                 | 0                   |     |
|        | 18<br>Aug 2022                               | 25<br>Aug 2022  |                     |     |
|        | 16:00 👻                                      | 16:00           | <b>•</b>            |     |
|        | 天數:共7天<br>請選擇您的旅游地區                          |                 | 0                   |     |
|        | 地區                                           |                 | •                   |     |
|        | 旅遊國家/地區<br>請選擇您本次旅遊的國家。(最多可複選五               | [個)             | <ul><li>€</li></ul> |     |
|        | 活動代碼 (躍填)                                    |                 |                     |     |
|        | 促费计值                                         |                 |                     |     |
|        | <b>休見 八 牙</b><br>諸參問保障內容及網路投保限額說明            | 、保單條款及不保事項內容    |                     |     |
|        | 若您受監護宣告,請洽詢0800-339-8                        | 99由客服專員為您服務。    |                     |     |
|        | 瀏覽器設定建議:敬請使用Google Chrome                    | e, Safari之瀏覽器尤佳 |                     |     |

| снивв                  |                                                                                         | 會員登出    | 回首頁 |
|------------------------|-----------------------------------------------------------------------------------------|---------|-----|
| 步驟2:個人資料<br>步驟1:選擇保險計畫 | 個人資訊頁面                                                                                  | 步驟 3:付款 |     |
| 要保人等同於被保險人,且年滿20       | 足歲。                                                                                     |         |     |
| 申請英文投保證明 🥑             |                                                                                         |         |     |
| 要保人                    |                                                                                         | l       |     |
| 稱調                     | 小姐                                                                                      |         |     |
| 中文姓名                   | 安                                                                                       |         |     |
| 出生日期 🕜                 | 20                                                                                      |         |     |
| 身分證號碼 ?                | A2                                                                                      |         |     |
| <b>護照號碼 </b> ❷         |                                                                                         |         |     |
| 國籍                     | 以                                                                                       |         |     |
| 居住地址                   | 台北市     ▼                                                                               |         |     |
|                        | 信義區  ▼                                                                                  |         |     |
|                        | 110                                                                                     |         |     |
|                        | 信義路五段八號十一樓                                                                              |         |     |
| 國家/地區                  | 台灣                                                                                      |         |     |
| 聯絡電話                   | 住家電話<br>請於886後絶入您的市內電話號碼,如:02-87551800,請勉入886287561800,本<br>公司將發送驗證碼至您註冊的手機,以進行TTP身分驗證。 |         |     |
| 電子郵件信箱 🖓               | carollin19@gmail.com                                                                    |         |     |
| 旅遊目的                   | 観光                                                                                      |         |     |
| 旅游方式                   | 飛機    ▼                                                                                 | ]       |     |

# 既有會員登入+OTP驗證 (密碼已重設)

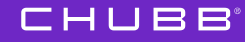

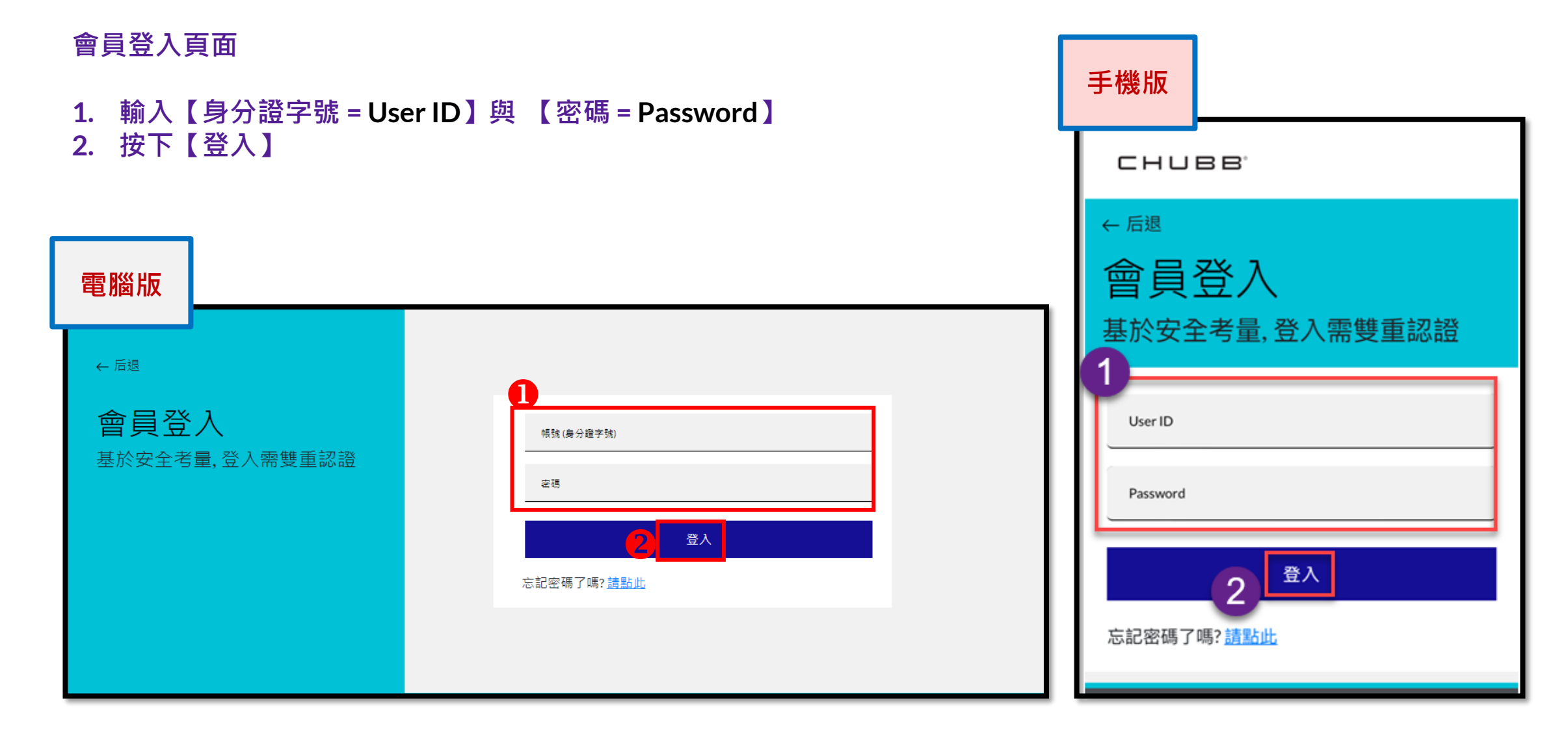

### 30 既有會員登入+OTP驗證

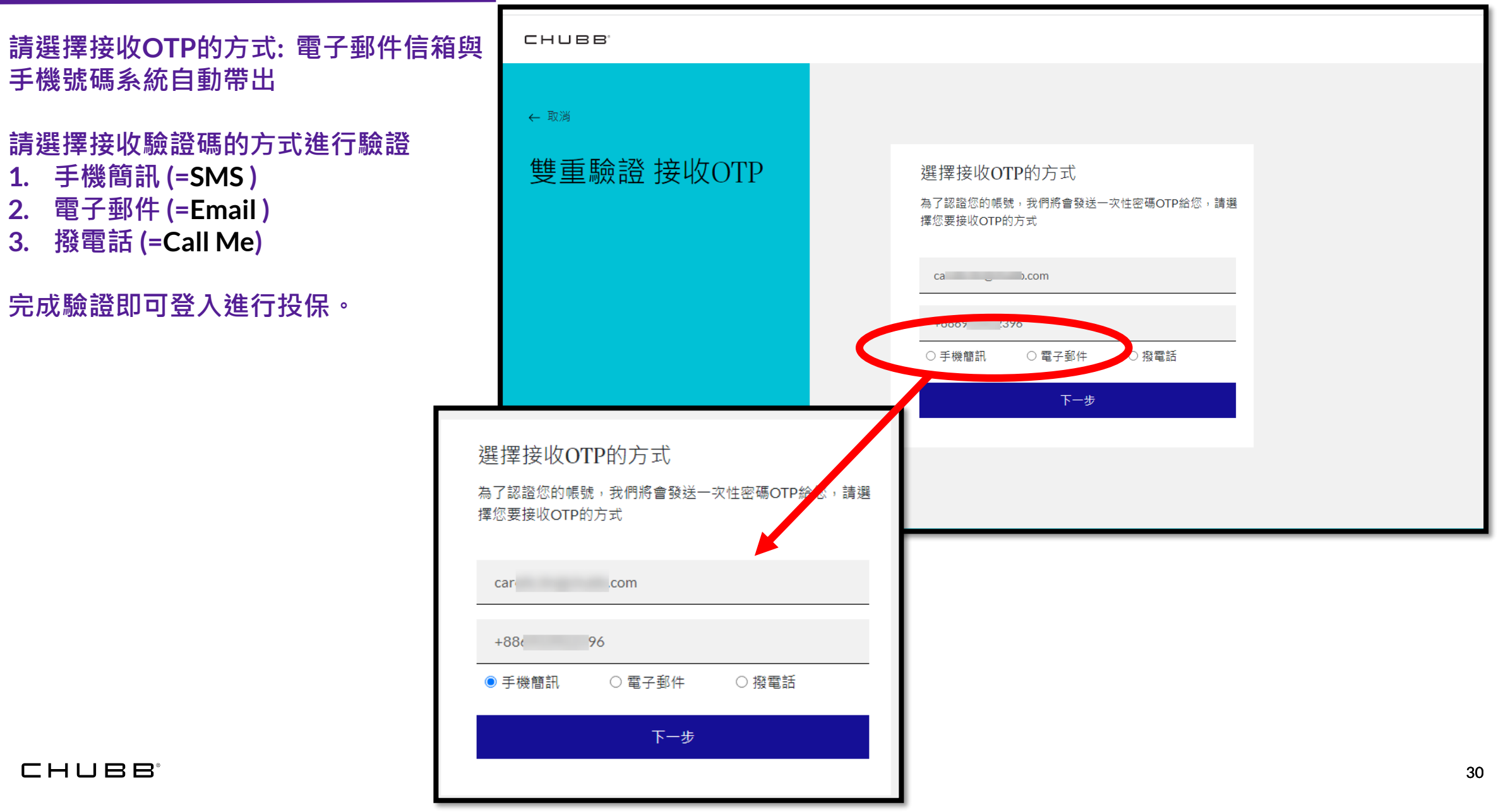

Thank you!

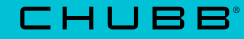